## **Configuring Smartsheet**

Configuring Smartsheet for single sign-on (SSO) enables administrators to manage users of Citrix ADC. Users can securely log on to Smartsheet by using the enterprise credentials.

## Prerequisite

Browser Requirements: Internet Explorer 11 and above

## To configure Smartsheet for SSO by using SAML:

- 1. In a browser, type <u>https://www.smartsheet.com/</u> and press **Enter**.
- 2. Type your Smartsheet admin email address and click **Continue**.

| smartsheet                 |  |  |
|----------------------------|--|--|
| Welcome back. Log in here. |  |  |
| ×                          |  |  |
| Continue                   |  |  |
| Forgot password?           |  |  |
| Or log in with             |  |  |
| G Google Work Account      |  |  |

3. Type your Smartsheet admin password and click **Log In**.

| smartsheet                 |  |  |  |
|----------------------------|--|--|--|
| Welcome back. Log in here. |  |  |  |
| anneast The Statester      |  |  |  |
| ••••••                     |  |  |  |
| Forgot password?           |  |  |  |
| Log In                     |  |  |  |
| Keep me logged in          |  |  |  |
| Or log in with             |  |  |  |
| M Your Company Account     |  |  |  |
| G Google Work Account      |  |  |  |

4. In the top-right corner, click the user account icon and select **Account Admin** from the drop-down menu.

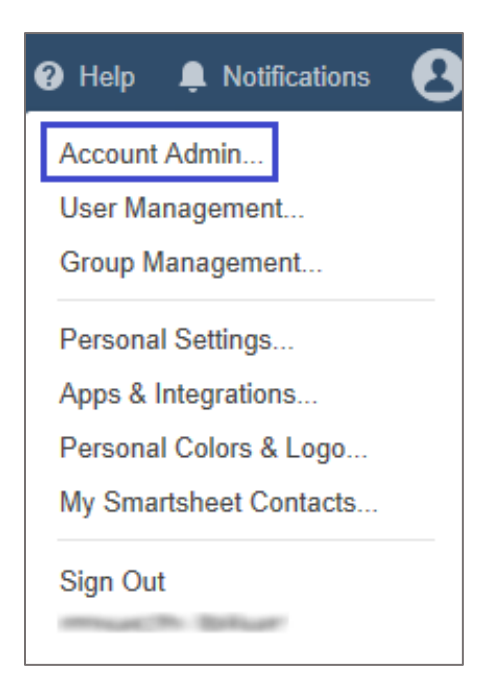

5. In the **Account Administration** page, click **Security Controls** from the left panel.

| Account Administration |                                |                   |                |
|------------------------|--------------------------------|-------------------|----------------|
| Account Name:          |                                |                   |                |
| Plan & Billing Info    | Plan:                          | Enterprise        |                |
| User Management        | Licensed Users:                | 1                 |                |
| Group Management       | Sheets Owned:                  | 0                 | 0              |
| Login History          | File Storage Limit:            | <u>View Usage</u> | Cancel Account |
| Account Settings       |                                |                   |                |
| Security Controls      | Smartsheet promotional account |                   |                |

6. Click **Edit** in the **Authentication** tile.

| Account Adminis     | tration                                                        |      |
|---------------------|----------------------------------------------------------------|------|
| Account Name:       |                                                                |      |
| Plan & Billing Info |                                                                |      |
| User Management     | Approved Domain Sharing List<br>0 Domains<br>0 Email Addresses | Edit |
| Group Management    | U Linai Addresses                                              |      |
| Login History       | Authontication                                                 |      |
| Account Settings    | Email + Password, Google, Microsoft Azure AD, SAML             | Edit |
| Security Controls   |                                                                |      |

7. Select the **SAML** check box and click **edit configuration**.

| Authentication                                      |  |  |  |
|-----------------------------------------------------|--|--|--|
| You must select at least one authentication option. |  |  |  |
| Email + Password                                    |  |  |  |
| Google                                              |  |  |  |
| Microsoft Azure AD                                  |  |  |  |
| SAML edit configuration                             |  |  |  |
|                                                     |  |  |  |

8. In the **SAML Administration** pop-up window, click **Add IdP**.

| SAML Administration     |  |
|-------------------------|--|
| View SAML instructions  |  |
| SAML Status: Configured |  |
| Add IdP                 |  |

9. In the **Add IdP** pop-up window, enter the values for the following fields and click **Save**.

| Field Name   | Description                                                                                                    |
|--------------|----------------------------------------------------------------------------------------------------|
| IdP Nickname | Citrix                                                                                                    |
| IdP Metadata | The IdP certificate is provided by Citrix and can be accessed from the link below:<br>https://ssb4.mgmt.netscalergatewaydev.net/idp/saml/templatetest/idp/saml/templatetest/idp/sam |

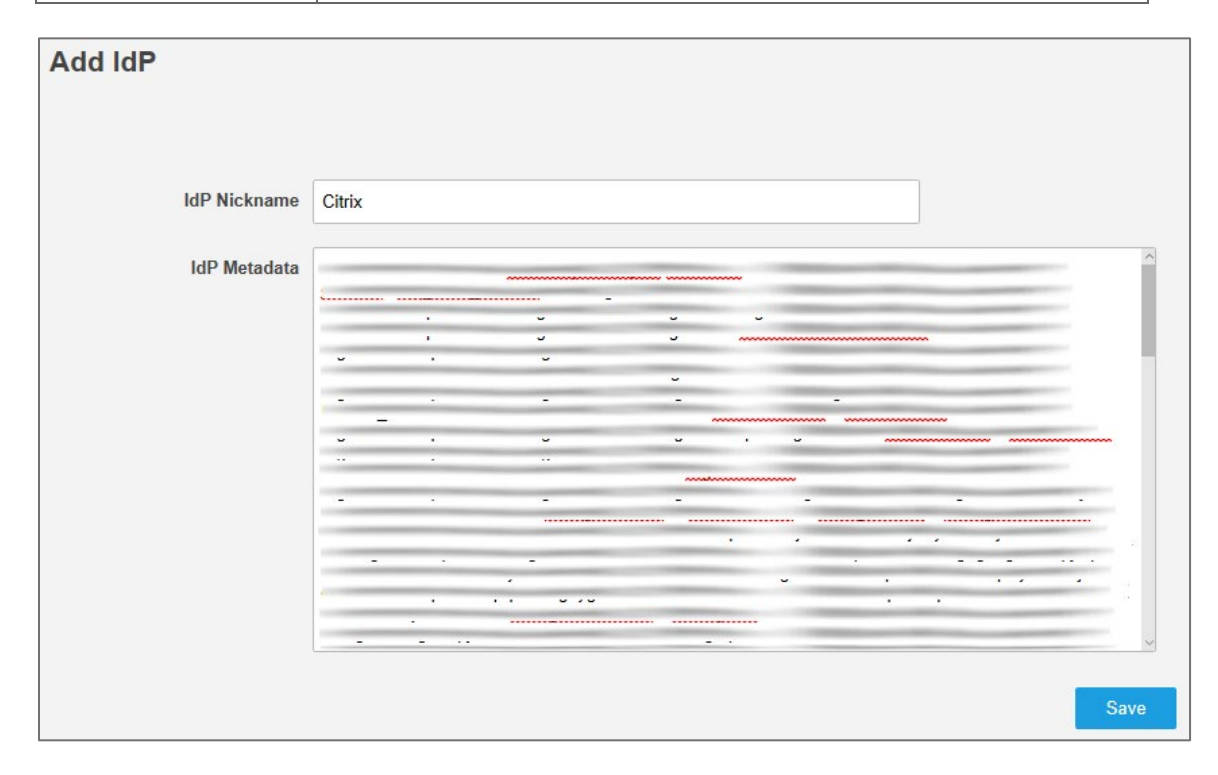

10. In the **Edit IdP** pop-up window, click **Edit** to add domains.

| Edit IdP                     |                                                                              |            |
|------------------------------|------------------------------------------------------------------------------|------------|
| IdP Status: Inactive Activat | e                                                                            | Delete IdP |
| IdP Nickname                 | Citrix Save                                                                  |            |
| IdP Metadata                 | Entity ID<br>Postback URL<br>Key Signature<br>Key Expiration August 30, 2018 | Edit       |
| SSO URL<br>CNAME             | optional CNAME Point your CNAME at sso.smartsheet.com                        | Add        |
| Domains (advanced)           | 0 domains Edit                                                               |            |

11. In the **Edit Domains** pop-up window, enter the domain name and click **Add domain**.

| Edit Domains: Citrix |            |
|----------------------|------------|
| Add a Domain         |            |
| (British)            | Add domain |
|                      |            |
|                      | ×          |
|                      |            |
|                      |            |
|                      |            |
|                      |            |
|                      |            |
|                      |            |
| L                    |            |
|                      | Close      |

**Note:** The domain name will be visible in the field below after clicking **Add domain**. Click **Close** to close the window.

12. Click **Activate** to activate the IdP.

| Edit IdP                      |                |                                                                                                    |      |            |
|-------------------------------|----------------|----------------------------------------------------------------------------------------------------|------|------------|
| IdP Status: Inactive Activate | e              |                                                                                                    |      | Delete IdP |
| IdP Nickname                  | Citrix         |                                                                                                    | Save |            |
| IdP Metadata                  | Entity ID      | much blur                                                                                                    |      |            |
|                               | Postback URL   | entrance (The Ballinger                                                                                                    |      |            |
|                               | Key Signature  | Contraction of the local division of the local division of the loc |      |            |
|                               | Key Expiration | August 30, 2018                                                                                                    |      |            |
|                               |                |                                                                                                    |      | Edit       |

13. In the pop-up window that appears, click **OK**.

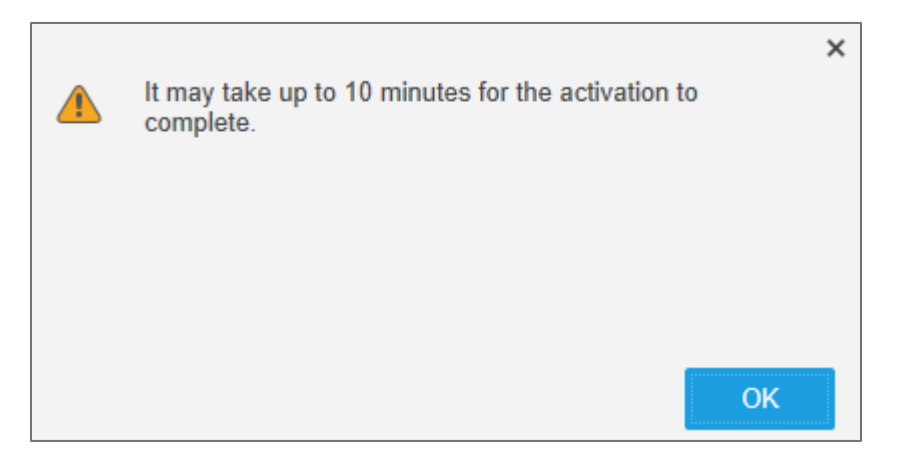

14. In the **SAML Administration** page, the activated IdP is displayed.

| Citrix                        |                                                                    |
|-------------------------------|--------------------------------------------------------------------|
| ✓ Active                      |                                                                    |
| Expires 08/30/18<br>Domains 1 |                                                                    |
| edit                          |                                                                    |
|                               | Citrix<br>✓ Active<br>Expires 08/30/18<br>Domains 1<br><u>edit</u> |